F-Secure 版で、アンチウイルスの削除

まず、F-Secure版で通常どおり起動します。

Web 画面、「アンチウイルス」において、「削除」ボタンにより、アンチウイルス機能を削除 します。

| インストール        |                                                                                                    |     |  |  |
|---------------|----------------------------------------------------------------------------------------------------|-----|--|--|
| CD-ROM提供バージョン | fsavsamba-4.51-04011901<br>fsavsamba-core-4.51.2312-04020501<br>fsavsamba-web-4.51-03122501             |     |  |  |
| 現在の状態         | インストール済み<br>fsavsamba-4.51-04011901<br>fsavsamba-core-4.51.2312-04020501<br>fsavsamba-web-4.51-03122501 |     |  |  |
| 再インストー        | ル実行                                                                                                    | 肖儿除 |  |  |

シャットダウン、Kaspersky 版 CD への入れ替え

パソコンを「シャットダウン」し、CD-ROMを、「Kaspersky版」に入れ替え、再起動してください。

1.8.0-pr4a 以前の「だいこん」から入れ替える場合で、ファイル名、フォルダ名にローマ数字、㈱、 、などの文字を使用している場合、ファイルが見えなく場合があります。 詳しくはマニュアル「その他情報-> 1.8.0-pr4a 以前からのアップデート」をご覧ください。

Kaspersky アンチウイルスの設定

Web 画面「アンチウイルス」において

| アンチウイルス機能 Kaspersky Anti-Virus(TM) |            |  |  |  |
|------------------------------------|------------|--|--|--|
| 現在の状態                              | 有効になっていません |  |  |  |
|                                    | 有効化        |  |  |  |

「有効化」を行い、その後、「ライセンスキー」の登録をしてください。

以上で、準備は完了です。

| ライセンス    |     |         |  |
|----------|-----|---------|--|
| ライセンスの状態 | 未登録 | 詳細表示    |  |
| キーファイル   |     | 参照      |  |
|          |     | 登録 / 更新 |  |

その後、必要な設定を行ってください。

設定の詳しい方法は、「だいこん」マニュアル「アンチウイルス」をご覧ください。